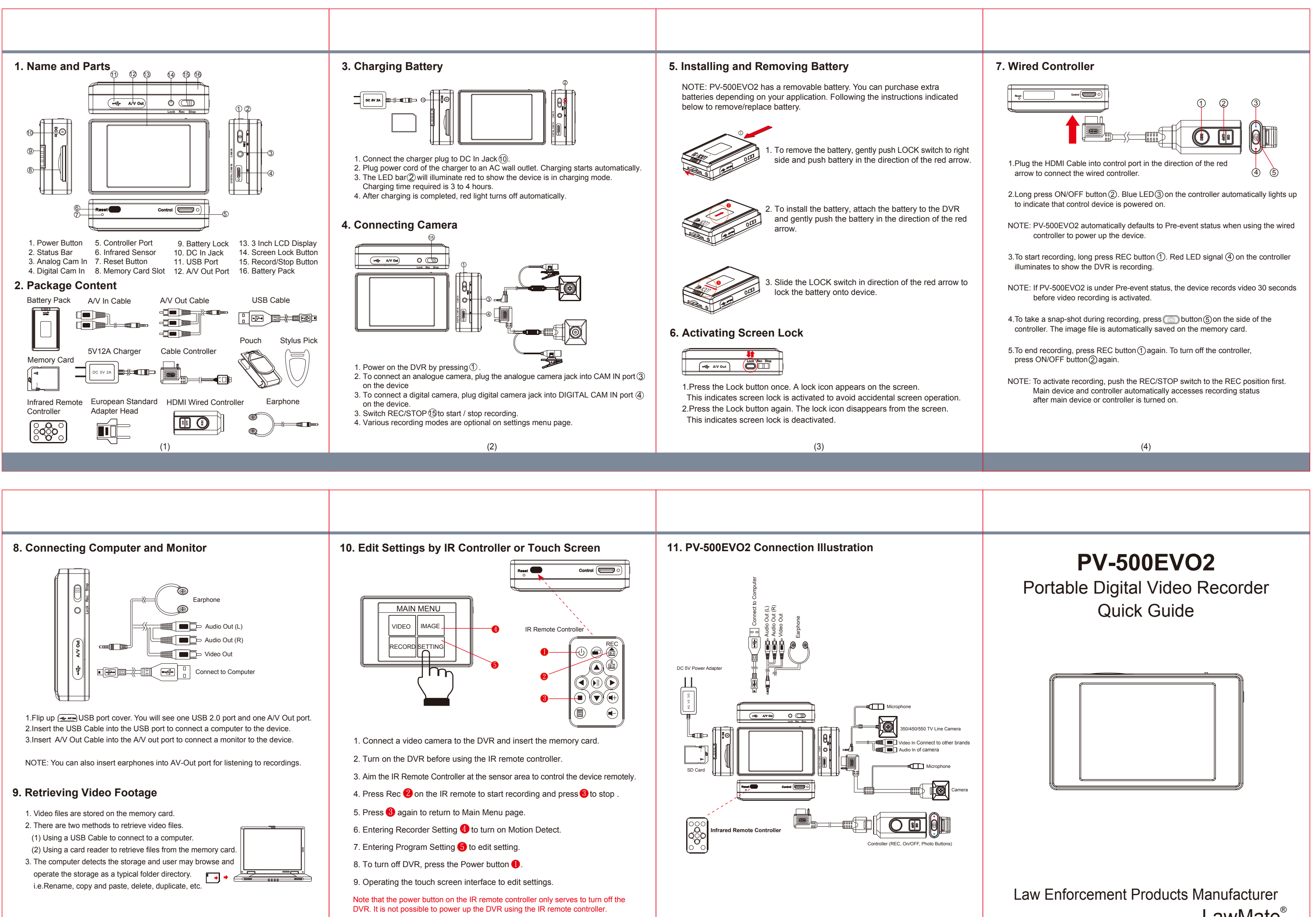

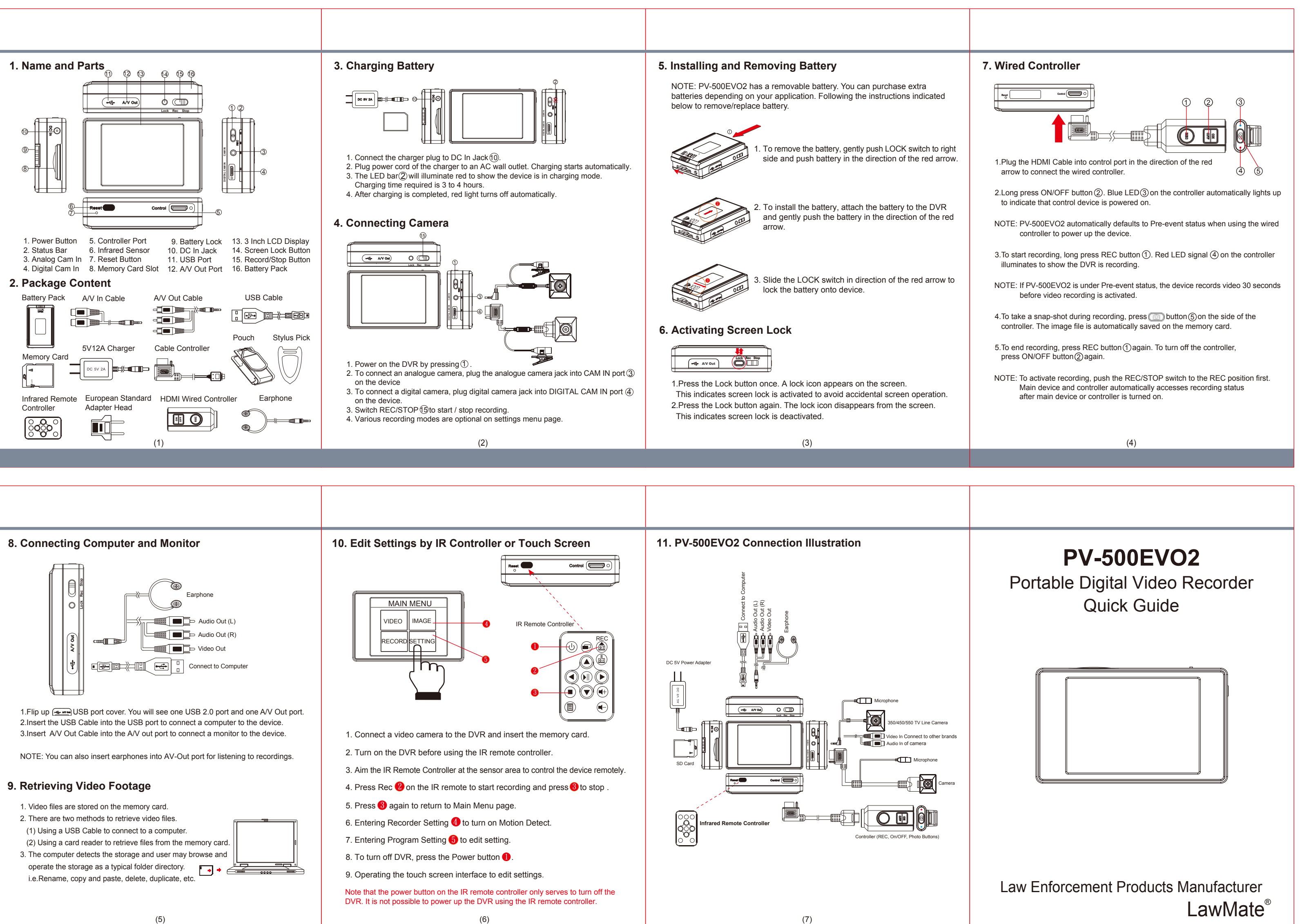

(6)